# SUPERINTENDENCIA DE SERVICIOS DE SALUD

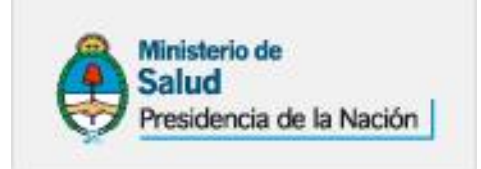

## Gerencia de Sistemas de Información

Manual de Usuario

**AMPAROS JURÍDICOS** 

Código:

### MANUAL DE USUARIO

Página 2 de 13

### Tabla de Contenido

| 1   | RESUMEN EJECUTIVO     | 3      |
|-----|-----------------------|--------|
| R   | ESUMEN                | 3      |
| 2   | TÍTULO                | 3      |
| 3   | INGRESO AL APLICATIVO | 3      |
| 4   | PANTALLA PRINCIPAL    | 5      |
| 5   |                       |        |
| 6   |                       | 8      |
| 61  | OPCIÓN BUSCAR         | 8      |
| 6.2 |                       | 2<br>8 |
| 6.2 |                       | 0      |
| 0.5 |                       | 9      |
| /   |                       | 9      |
| 8   | CONSULTAR AMPARO      | 12     |
| 9   | ELIMINAR AMPARO       | 13     |

### **MANUAL DE USUARIO**

Página 3 de 13

#### **Resumen Ejecutivo** 1

Resumen

|     | Característica | Descripción                         |
|-----|----------------|-------------------------------------|
| 000 | Código         | 001                                 |
| 001 | Nombre         | Manual de Usuario Amparos Jurídicos |
| 002 | Versión        | 1.5                                 |

### 2 Título

El presente describe el procedimiento a través del cual las Obras Sociales pueden registrar Amparos Judiciales.

#### 3 Ingreso al Aplicativo

- •
- Para acceder ingresar a la Web <u>http://www.sssalud.gov.ar/</u> Una vez dentro de la misma, presionar la opción <u>OBRAS SOCIALES</u>, luego <u>REGISTRO NACIONAL DE</u> ٠
- JUICIOS DE AMPAROS DE SALUD y por último INGRESO A LA APLICACIÓN INFORMÁTICA.
- A continuación se solicitará el usuario y clave.

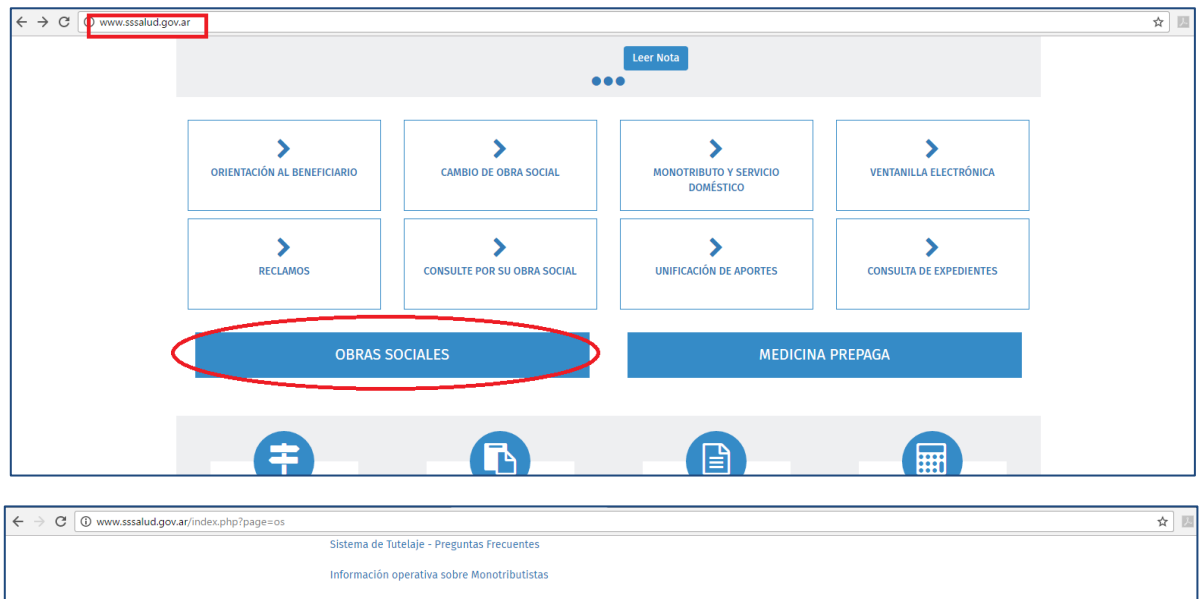

| Sistema de Tutelaje - Preguntas Frecuentes                                                                                                    |
|----------------------------------------------------------------------------------------------------|
| Información operativa sobre Monotributistas                                                                                                    |
| Información operativa sobre Servicio Doméstico                                                                                                    |
| Padrón de Afiliados                                                                                                    |
| Procedimientos de Registración de Usuarios                                                                                                    |
| Políticas de Privacidad para Entidades Usuarias del Sitio Web                                                                                                   |
| Descargas para Obras Sociales Centro de descargas de aplicaciones para Obras Sociales.                                                                          |
| Intercambio de datos Procedimientos para subidas y bajadas FTP.                                                                                                 |
| Referente de Trazabilidad Formulario Ingreso de datos Referente de Trazabilidad (Resolución 362/2012 S.S.SALUD).                                                |
| Referente Institucional Formulario Ingreso de datos Referente Institucional (Resolución 147/2012 S.S.SALUD).                                                    |
| Resolución 071/2010 Aplicativo Resolución 071/2010 SSSalud. Agentes del Seguro concursados.                                                                     |
| Registro Nacional de Juicios de Amparos en Salud<br>Aplicación para la carga de Amparos Judiciales. Resolución 409/2016 SSSalud.                                |
| Boleta de depôsito para el Fondo Solidario de Redistribución<br>En caso de no tener acceso con su usuario web, solicitar el permiso a mesa_ayuda@sssalud.gov.ar |
| Solicitud de usuario para entidades aportantes al FSR.                                                                                                    |

SUPERINTENDENCIA DE SERVICIOS DE SALUD

### **AMPAROS JURÍDICOS**

Código:

### MANUAL DE USUARIO

Página 4 de 13

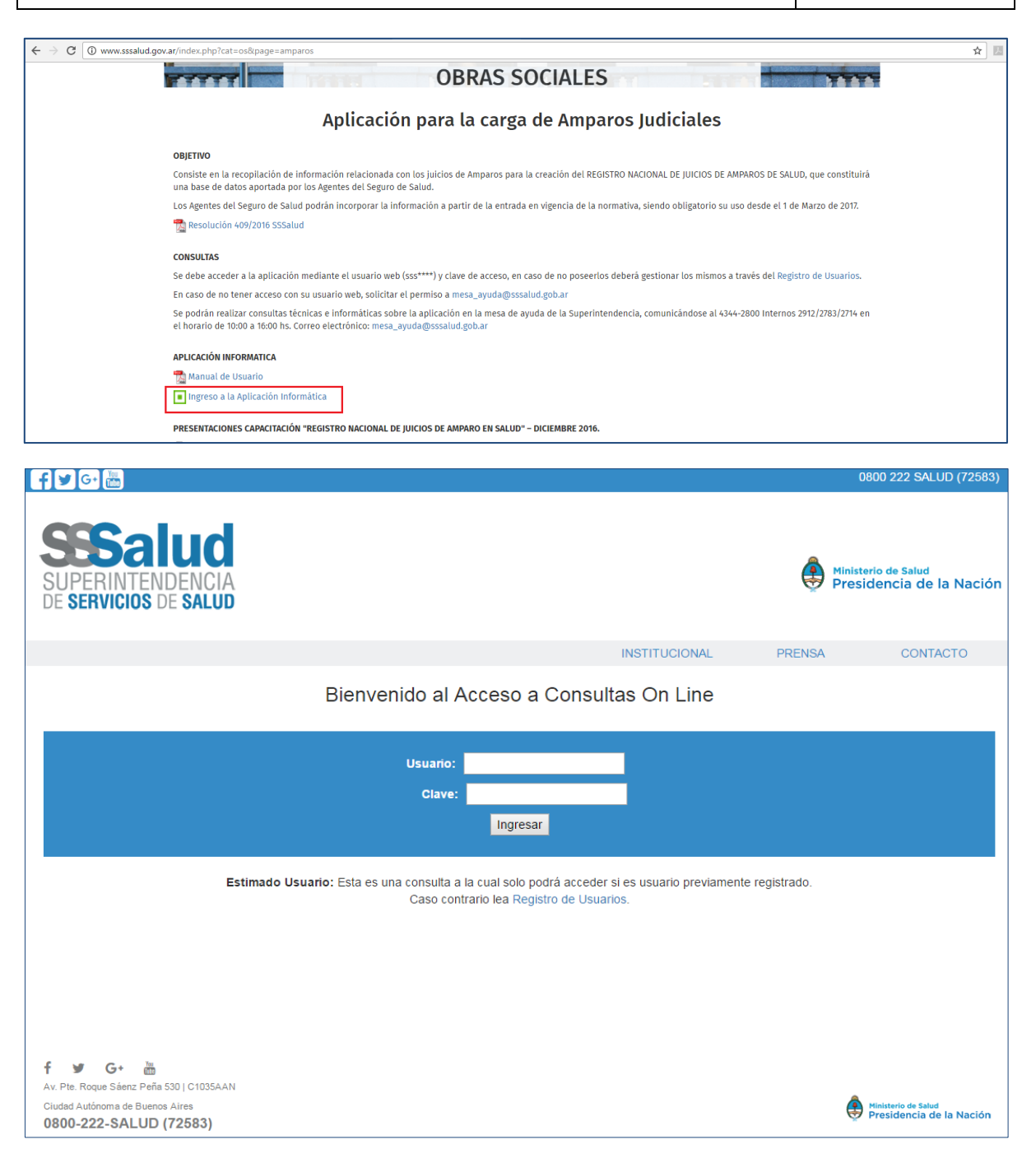

#### **IMPORTANTE:**

• El USUARIO y CLAVE se solicitan a través de la mesa de ayuda de la Superintendencia de Servicios de Salud. Se deberá especificar si se desea acceder con el mismo USUARIO y CLAVE que actualmente se utiliza para descargar otras aplicaciones de la Web, o si se desea uno exclusivo para la presente carga de datos.

Código:

### MANUAL DE USUARIO

Página 5 de 13

### 4 Pantalla Principal

 Luego de ingresar USUARIO y CLAVE se visualizará el listado con los amparos registrados previamente junto a las distintas opciones disponibles.

| Agregar Amparos 888886 RNOS Autos Expediente Judicial Año 888886 DESCRIPCIÓN AUTOS 123 2017 P V III                                                                                                    | Usuario                  | D: SSS1002   OBRAS SOCIALES VARIAS   SALIR |
|----------------------------------------------------------------------------------------------------|--------------------------|--------------------------------------------|
| Agregar Amparos 888885 RNO S Autos Expediente Judicial Año 888886 DESCRIPCIÓN AUTOS 123 2017 P V III                                                                                                    |                          | Registro de Amparos                        |
| Amparos 888886<br>RNOS Autos Expediente Judicial Año<br>888886 DESCRIPCIÓN AUTOS 123 2017 P 2 3<br>4<br>14 44 Página 1 de 1 PP PI 15 Mostrando 1 - 1 de 1                                                                                                    | Agregar                  |                                            |
| RNOS         Autos         Expediente Judicial         Año           888886         DESCRIPCIÓN AUTOS         123         2017                                                                                                    | Amparos 888886           |                                            |
| 888886 DESCRIPCIÓN AUTOS         123         2017         Image: Control of the second second secon | RNOS Autos               | Expediente Judicial Año                    |
|                                                                                                    | 888886 DESCRIPCIÓN AUTOS | 123 2017 🔎 🔪 💼                             |
| I⊲ << Página 1 de 1 →> ► 15 ▼ Mostrando 1 - 1 de 1                                                                                                    | <                        |                                            |
|                                                                                                    | I A A Página             | 1 de 1 → ► 15 ▼ Mostrando 1 - 1 de         |

### 5 Agregar Amparo

• Para agregar un amparo **presionar** en la siguiente pantalla el botón "Agregar".

| Usuario:                 | SSS1002   OBRAS SOCIALES VAR | RIAS   SALIR         |  |  |
|--------------------------|------------------------------|----------------------|--|--|
|                          | Registro de                  | e Amparos            |  |  |
| Agregar                  |                              |                      |  |  |
| Amparos 888886           |                              |                      |  |  |
| RNOS Autos               | Expediente Judicial Año      |                      |  |  |
| 888886 DESCRIPCIÓN AUTOS | 123                          | 2017 🔎 💉 💼           |  |  |
| •                        |                              | •                    |  |  |
| Página 1                 | de 1 🔛 🕨 15 🔻                | Mostrando 1 - 1 de 1 |  |  |
|                          |                              |                      |  |  |

- A continuación se **solicitarán** los datos para el registro.
- Luego de ingresar los datos solicitados, presionar el botón "ACEPTAR".

#### IMPORTANTE:

- Un Amparo Jurídico (*Nro. Expediente, año, radicación, juzgado y número*) <u>NO</u> puede, por un misma entidad ser registrado más de 1 vez. Pero éste, <u>SI</u> puede ser registrado por más de una entidad.
- En caso de que los siguientes datos hayan sido anteriormente registrados (*Nro. Expediente, año, radicación, juzgado y número*), se visualizará el siguiente mensaje:

A Atención! No se aceptará un amparo con el mismo número de expediente, año, radicación, juzgado y número.

Código:

### Página 6 de 13

### MANUAL DE USUARIO

| Usuario: SSS1002   OBRAS SOCIALES VARIAS   SALIR                                                                                                    |                                          |
|----------------------------------------------------------------------------------------------------|------------------------------------------|
| Registro de Amparos                                                                                                    | 3                                        |
| AUTOS                                                                                                    | * EXPEDIENTE JUDICIAL N° * AÑO DE INICIO |
| RADICACION * 11/2CADO                                                                                                    |                                          |
| Seleccione   Seleccione   Selec |                                          |
|                                                                                                    |                                          |
| Seleccione V Seleccione V                                                                                                    |                                          |
|                                                                                                    |                                          |
|                                                                                                    |                                          |
| © NO © NO                                                                                                    |                                          |
| ESTIMACION COSTO PRESTACION                                                                                                    |                                          |
|                                                                                                    |                                          |
|                                                                                                    |                                          |
| MATRICULA PROFESIONAL PRESCRIPTOR 1 N° * PROFESIONAL PRESCRIPTOR 1                                                                                                    |                                          |
|                                                                                                    |                                          |
| MATRICULA PROFESIONAL PRESCRIPTOR 2 N° PROFESIONAL PRESCRIPTOR 2                                                                                                    |                                          |
|                                                                                                    |                                          |
| ESTADO PROCESAL                                                                                                    |                                          |
| Seleccione 🔻                                                                                                    |                                          |
| PERIODICIDAD DE LA OBLIGACION A CARGO DE LA OBRA SOCIAL * MONTO A CARGO DE LA OBRA SOCIAL                                                                                                    |                                          |
| Seleccione T                                                                                                    |                                          |
|                                                                                                    |                                          |
| Seleccione                                                                                                    |                                          |
|                                                                                                    |                                          |
|                                                                                                    | * Campos obligatorios                    |
|                                                                                                    | t Cancelar                               |

<u>NOTA</u>:

• Se notifica a través de un mensaje en la parte inferior en los casos en que no se ingrese un valor obligatorio. Ver imagen.

| * año de inicio    |
|--------------------|
|                    |
| A Ingrese un valor |

#### CONSIDERACIONES EN LA CARGA:

- Si en la lista MOTIVO se selecciona el valor "Afiliación", se deshabilitan los siguientes datos: la ESTIMACION COSTO PRESTACION, MONTO A CARGO DE LA OBRA SOCIAL, MATRÍCULA PROFESIONAL PRESCRIPTOR y PERIODICIDAD DE LA OBLIGACION A CARGO DE LA OBRA SOCIAL.
- Si en la opción de MEDIDA CAUTELAR se selecciona el valor "NO", se deshabilitará la opción CUMPLIMIENTO CAUTELAR.
- Si en la lista ESTADO PROCESAL se selecciona el valor "En trámite", se habilitará la lista ESTADO PROCESAL 2 y se deshabilitará la lista MODO DE CONCLUSIÓN y FECHA SENTENCIA. La FECHA SENTENCIA requiere notificar únicamente el "Mes y Año".
- Si en la lista ESTADO PROCESAL se selecciona el valor "Concluido" se habilitará la lista MODO CONCLUSIÓN y FECHA DE SENTENCIA y se deshabilitará la lista ESTADO PROCESAL 2.
- Si en la lista RADICACION DE LA MATRICULA se selecciona una "Provincia", se habilitará el dato NRO.
- Si en la lista RADICACION DE LA MATRICULA se selecciona el valor "Ciudad Autónoma de Buenos Aires", se habilitará la lista TIPO.

| SU | <b>IPER</b> | INTEN | IDEN  | CIA |
|----|-------------|-------|-------|-----|
| DE | SERV        | ICIOS | DE SA | LUD |

Código:

### MANUAL DE USUARIO

Página 7 de 13

- A continuación se **visualizará** en la parte superior el mensaje "*Se grabó correctamente"*. Luego **presionar** el botón "*CERRAR"*.

| Se grabé correctamente     UTOS        UTOS        UTOS        UTOS        UTOS        UTOS        UTOS        UTOS        UTOS        UTOS        UTOS        UTOS        UTOS        UTOS        UTOS                 UTOS        UTOS                                                                                                    | Usuario: SSS1002   OBRAS SOC                                          | CIALES VARIAS   SALIR                |
|----------------------------------------------------------------------------------------------------|-----------------------------------------------------------------------|--------------------------------------|
| Se grabé correctamente  UUTOS  EXPEDIENTE JUDICIAL N° AÑO DE INICIO  DESCRIPCIÓN AUTOS DE PRUEBA  123 2017  ANDICACION JUZGADO NRO. Secretaria NRO.  Catamaraa  Federal 1 1 1 1 303 DBLETO MOTIVO Discapacidad  Educación Educación Educaci  | Regis                                                                 | stro de Amparos                      |
| NUTOS  EXPEDIENTE JUDICIAL N° AÑO DE INICIO  DESCRIPCIÓN AUTOS DE PRUEBA  123 2017 XADICACIÓN JUZGADO NRO. Secretaría NRO. Catamarca federal 1 1 1 201 201 Dicapacidad feducación Educación Educación Educación SI SI SI SI SI SI SI SI SI SI SI SI SI                                                                                                    | 1 Se grabó correctamente                                              |                                      |
| DESCRIPCIÓN AUTOS DE PRUEBA 123 2017     NADICACIÓN JUZGADO NRO. Secretaría NRO.     Catamarca Federal 1 1     DELETO MOTIVO   Discapacidad      Discapacidad Educación     Esto SI     SI SI     SI SI     SI SI     SI SI     SI SI     SI SI     SI SI     SI SI     SI SI     SI SI     SI SI     SI SI     SI SI     SI SI     SI SI     SI SI     SI SI     SI SI     SI SI     SI SI     SI SI     SI SI     SI SI     SITADO PROFESIONAL PRESCRIPTOR 1 N°   PROFESIONAL PRESCRIPTOR 2 N°     PROFESIONAL PRESCRIPTOR 2 N°     SITADO PROCESAL   En tràmite   En tràmite   En tràmite   En tràmite   IDIOBREE DEL ABOGADO DEL A COTOR   RADICACION DE LA MATRICULA   MARTIN DIAZ   Chaco      Cha                                                                                                    | NUTOS                                                                 | EXPEDIENTE JUDICIAL Nº AÑO DE INICIO |
| ADICACION JUZGADO NRO. Secretaria NRO.<br>Catamarca Federal 1 1<br>3BJETO MOTIVO<br>Discapacidad Educación<br>tessolucion 075/98 MEDIDA CAUTELAR CUMPLIMIENTO CAUTELAR<br>SI SI SI<br>SI SI SI<br>SI SI SI<br>SI SI<br>SI SI SI<br>SI SI SI<br>SI SI SI<br>SI SI SI<br>SI SI SI<br>SI SI SI<br>SI SI SI<br>SI SI SI<br>SI SI SI SI<br>SI SI SI<br>SI SI SI SI<br>SI SI SI<br>SI SI SI SI<br>SI SI SI SI<br>SI SI SI SI<br>SI SI SI SI<br>SI SI SI SI SI<br>SI SI SI SI SI SI<br>SI SI SI SI SI SI SI SI SI SI SI SI SI S                                                                                                    | DESCRIPCIÓN AUTOS DE PRUEBA                                           | 123 2017                             |
| Catamarca Federal 1 1   DBLETO MOTIVO   Discapacidad Educación    Estimacion Costo PREStacion  Stimacion costo PREStacion  Stimacion costo PRESt                                                                                                    | RADICACION JUZGADO                                                    | NRO. Secretaría NRO.                 |
| DBJETO MOTVO Discapacidad Educación RESOLUCION 075/98 MEDIDA CAUTELAR CUMPLIMIENTO CAUTELAR SI SI SI SI SI SITMACION COSTO PRESTACION 3000 ATRICULA PROFESIONAL PRESCRIPTOR 1 N° PROFESIONAL PRESCRIPTOR 1 333 JOSE GARCIA ATRICULA PROFESIONAL PRESCRIPTOR 2 N° PROFESIONAL PRESCRIPTOR 2 STADO PROCESAL En tràmite Inicio Inicio I | Catamarca                                                             | 1 1                                  |
| Discapacidad Educación   RESOLUCION 075/98 MEDIDA CAUTELAR   CUMPLIMIENTO CAUTELAR   SI SI <p< td=""><td>DBJETO MOTIVO</td><td></td></p<>                                                                                                    | DBJETO MOTIVO                                                         |                                      |
| RESOLUCION 075/98 MEDIDA CAUTELAR CUMPLIMIENTO CAUTELAR<br>SI SI SI SI SI SI SI SI SI SI SI SI SI S                                                                                                    | Discapacidad Educación                                                |                                      |
| SI SI SI SI SI SI SI SI SI SI SI SI SI S                                                                                                    | RESOLUCION 075/98 MEDIDA CAUTELAR CUMPLIMIENTO CAUTEL                 | ILAR                                 |
| INTRICULA PROFESIONAL PRESCRIPTOR 1 N° PROFESIONAL PRESCRIPTOR 1  333  IDSE GARCIA  ATRICULA PROFESIONAL PRESCRIPTOR 2 N° PROFESIONAL PRESCRIPTOR 2  Entrâmite Inicio Entrâmite Inicio Entrâmite Inicio IOMBRE DEL ABOGADO DEL ACTOR RADICACION DE LA MATRICULA MARTIN DIAZ Chaco III                                                                                                    | SI SI                                                                 |                                      |
| 3000         MATRICULA PROFESIONAL PRESCRIPTOR 1         333       JOSE GARCIA         333       JOSE GARCIA         INTERCENT PROFESIONAL PRESCRIPTOR 1         INTERCENT PROFESIONAL PRESCRIPTOR 2         INTERCENT PROFESIONAL PRESCRIPTOR 2         INTERCENT PROFESIONAL PRESCRIP                                                                                                    |                                                                       |                                      |
| AATRICULA PROFESIONAL PRESCRIPTOR 1 N° PROFESIONAL PRESCRIPTOR 1 333  JOSE GARCIA AATRICULA PROFESIONAL PRESCRIPTOR 2 N° PROFESIONAL PRESCRIPTOR 2  STADO PROCESAL En trámite Inicio Inicio Ini Inicio Inicio Inicio Inicio Inicio | 3000                                                                  |                                      |
| AATRICULA PROFESIONAL PRESCRIPTOR 2 N° PROFESIONAL PRESCRIPTOR 2  STADO PROCESAL En trámite Inicio ERIODICIDAD DE LA OBRA SOCIAL MONTO A CARGO DE LA OBRA SOCIAL Mensual I 300 IOMBRE DEL ABOGADO DEL ACTOR RADICACION DE LA MATRICULA NRO MARTIN DIAZ Chaco III                                                                                                    | IATRICULA PROFESIONAL PRESCRIPTOR 1 N° PROFESIONAL PRESCRIPTOR 1      |                                      |
| AATRICULA PROFESIONAL PRESCRIPTOR 2 N° PROFESIONAL PRESCRIPTOR 2  STADO PROCESAL En trámite Inicio Entrámite Inicio Inicio Ini Inicio Inicio Inicio Inicio I | JOSE GARCIA                                                           |                                      |
| Inicio En trámite Inicio En trámite Inicio Entrámite Inicio Inicio Inici | IATRICULA PROFESIONAL PRESCRIPTOR 2 N° PROFESIONAL PRESCRIPTOR 2      |                                      |
| Inicio En trámite Inicio En trámite Inicio Entrámite Inicio Inicio Inici |                                                                       |                                      |
| En tràmite Inicio En tràmite Inicio En tràmite I | STADO PROCESAL                                                        |                                      |
| Mensual     1300       MARTIN DIAZ     Chaco                                                                                                    | En trámite Inicio                                                     |                                      |
| Mensual     1300       IOMBRE DEL ABOGADO DEL ACTOR     RADICACION DE LA MATRICULA       MARTIN DIAZ     Chaco                                                                                                    | PERIODICIDAD DE LA OBLIGACION A CARGO DE LA OBRA SOCIAL MONTO A CARGO | D DE LA OBRA SOCIAL                  |
| IOMBRE DEL ABOGADO DEL ACTOR     RADICACION DE LA MATRICULA     NRO       MARTIN DIAZ     Chaco     111                                                                                                    | Mensual 1300                                                          |                                      |
| MARTIN DIAZ Chaco 111                                                                                                    | NOMBRE DEL ABOGADO DEL ACTOR RADICACION DE LA MATRICULA               | NRO                                  |
|                                                                                                    | MARTIN DIAZ Chaco                                                     | 111                                  |
|                                                                                                    |                                                                       |                                      |

A continuación se visualizará el listado actualizado de la pantalla principal. ٠

| Agregar Amparos 888886 RNOS Autos Expediente Judicial Año 888886 DESCRIPCIÓN AUTOS 123 2017                                                                                                    | Agregar Amparos 888886 RNOS Autos Expediente Judicial Año 888886 DESCRIPCIÓN AUTOS 123 2017 P 2 @ 1 1 Pagina 1 de 1 >> +1 15  Mostrando 1-1 de 1                                                                                                    | Usuario: S               | Usuario: SSS1002   OBRAS SOCIALES VARIAS   SALIR |    |  |  |
|----------------------------------------------------------------------------------------------------|----------------------------------------------------------------------------------------------------|--------------------------|--------------------------------------------------|----|--|--|
| Agregar Amparos 888886 RNOS Autos Expediente Judicial Año 888886 DESCRIPCIÓN AUTOS 123 2017 P ? ©                                                                                                    | Agregar Amparos 888886 RNOS Autos Expediente Judicial Año 888886 DESCRIPCIÓN AUTOS 123 2017 P 2 iii 4 te <4 Página 1 de 1 INN HI IS V Mostrando 1-1 de 1                                                                                                    |                          | Registro de Amparo                               | os |  |  |
| Agregar Amparos 888886 RNOS Autos Expediente Judicial Año 888886 DESCRIPCIÓN AUTOS 123 2017 P ? *                                                                                                    | Agregar           Amparos B88886           RNO S         Autos         Expediente Judicial         Año           88886 DESCRIPCIÓN AUTOS         123         2017         P         E           Image: Comparison of the state of the state of the s                                                                                                    |                          |                                                  |    |  |  |
| Amperos 888886<br>RNOS Autos Expediente Judicial Año<br>888886 DESCRIPCIÓN AUTOS 123 2017 P V *                                                                                                    | Amparos 888886<br>RNOS Autos Expediente Judicial Año<br>888866 DESCRIPCIÓN AUTOS 123 2017 P () ()<br>4<br>Hei <4 Página 1 de 1 (>>>>= 15 V Mostrando 1 - 1 de 1                                                                                                    | Agregar                  |                                                  |    |  |  |
| Amparos 888886<br>RNOS Autos Expediente Judicial Año<br>888886 DESCRIPCIÓN AUTOS 123 2017 P (5)<br>4                                                                                                    | Amparos 888886<br>RNO S Autos Expediente Judicial Año<br>888886 DESCRIPCIÓN AUTOS 123 2017 P 2 10<br>4 14 44 Página 1 de 1 >> >+ 15 T Mostrando 1 - 1 de 1                                                                                                    |                          |                                                  |    |  |  |
| RNOS     Autos     Expediente Judicial     Año       888886     DESCRIPCIÓN AUTOS     123     2017     2017       1     Image: State State Stat | RNOS     Autos     Expediente Judicial     Año       888866     DESCRIPCIÓN AUTOS     123     2017     2017       Image: Comparison of the state of the state of the st                                                                                                    | Amparos 888886           |                                                  |    |  |  |
| 888886 DESCRIPCIÓN AUTOS 123 2017 (2) (2) (2) (2) (2) (2) (2) (2) (2) (2)                                                                                                    | 88886 DESCRIPCIÓN AUTOS         123         2017         2         1         1         1         1         1         1         1         1         1         1         1         1         1         1         1         1         1         1         1         1         1         1         1         1         1         1         1         1         1         1         1         1         1         1         1         1         1         1         1         1         1         1         1         1         1         1         1         1         1         1         1         1         1         1         1         1         1         1         1         1         1         1         1         1         1         1         1         1         1         1         1         1         1         1         1         1         1         1         1         1         1         1         1         1         1         1         1         1         1         1         1         1         1         1         1         1         1         1         1         1         1         1                                                                                                    | RNOS Autos               | Expediente Judicial Año                          |    |  |  |
|                                                                                                    | 4 International Action Action Act | 888886 DESCRIPCIÓN AUTOS | 123 2017 🔎 🗸                                     | /  |  |  |
|                                                                                                    | I ≪ Página 1 de 1 → ► 15 ▼ Mostrando 1 - 1 de 1                                                                                                    | 4                        |                                                  | Þ  |  |  |

Código:

### **MANUAL DE USUARIO**

Página 8 de 13

#### 6 Buscador de Amparo

#### 6.1 Opción BUSCAR

- Para la búsqueda de amparos, **presionar** el botón *BUSCADOR*. A continuación se **visualizarán** los filtros de búsqueda. ٠
- •

| Usuario: SSS1002   OBRAS SOCIALES VARIAS   SALIR                                    |                                                                                                    |                |  |  |  |  |
|-------------------------------------------------------------------------------------|----------------------------------------------------------------------------------------------------|----------------|--|--|--|--|
| Filtros                                                                             | Registro de Amparos                                                                                                   |                |  |  |  |  |
| Autos                                                                               | Expediente Judicial                                                                                                   |                |  |  |  |  |
| Año                                                                                 | Nombre Abogado                                                                                                    |                |  |  |  |  |
|                                                                                     |                                                                                                    | Buscar Limpiar |  |  |  |  |
| Agregar                                                                             |                                                                                                    | Buscador 🔵     |  |  |  |  |
| Amparos 888886                                                                      | Amperos 888986                                                                                                    |                |  |  |  |  |
| RNOS Autos<br>888886 DESCRIPCIÓN AUTOS DE PRUEBA                                    | RNOS     Autos     Expediente Judicial     Año       888886     DESCRIPCIÓN AUTOS DE PRUEBA     123     2017     2017 |                |  |  |  |  |
| ra <a -="" 1="" 15="" 1<="" de="" mostrando="" página="" td="" ⇒="" ⊨r="" ▼=""></a> |                                                                                                    |                |  |  |  |  |

#### 6.2 Opción BUSCAR

Para realizar la BÚSQUEDA ingresar los datos en los filtros y presionar el botón BUSCAR. •

• A continuación se visualizarán los amparos según los datos ingresados.

#### EJEMPLO:

| Usuario: SSS1002   OBRAS SOCIALES VARIAS   SALIR    |                |  |  |  |
|-----------------------------------------------------|----------------|--|--|--|
| Registro de Amparos                                 |                |  |  |  |
| Filtros                                             |                |  |  |  |
| Autos Expediente Judicial                           |                |  |  |  |
| PRUEBA                                              |                |  |  |  |
| Año Nombre Abogado                                  |                |  |  |  |
|                                                     |                |  |  |  |
|                                                     | Buscar Limpiar |  |  |  |
|                                                     |                |  |  |  |
| Agregar                                             | Buscador 🖨     |  |  |  |
|                                                     |                |  |  |  |
| Amparos 888886                                      |                |  |  |  |
| RNOS Autos Expediente Judicial Año                  |                |  |  |  |
|                                                     |                |  |  |  |
| 14 << Página 1 de 1 →> >1 15 ¥ Mostrando 1 - 1 de 1 |                |  |  |  |
|                                                     |                |  |  |  |

### MANUAL DE USUARIO

Página 9 de 13

### 6.3 Opción LIMPIAR

• Para blanquear los filtros presionar el botón LIMPIAR.

#### ANTES:

| Filtros |                     |          |
|---------|---------------------|----------|
| Autos   | Expediente Judicial |          |
| Año     | Nombre Abogado      | Π        |
|         |                     | <b>V</b> |
|         |                     | Buscar   |

DESPUÉS:

| Filtros |                     |                |
|---------|---------------------|----------------|
|         |                     |                |
| Autos   | Expediente Judicial |                |
|         |                     | J              |
| Año     | Nombre Abogado      |                |
|         |                     | )              |
|         |                     |                |
|         |                     | Buscar Limpiar |

### 7 Modificar Amparo

Para modificar presionar el botón

**IMPORTANTE**: solo se podrán modificar aquellos amparos cuyo estado sea "En trámite".

| Agregar Arperos 888866 RNOS Autos Expediente Judicial Año 888886 DESCRIPCIÓN AUTOS 123 2017                                                                                                    | Agregar  Amperos 808866  RNOS Autos Expediente Judicial Año  888886 DESCRIPCIÓN AUTOS 123 2017 P © ©                                                                                                    |                          | Usuario: SSS1002   OBRAS SOCIALES VARIAS   SALI | ર  |
|----------------------------------------------------------------------------------------------------|----------------------------------------------------------------------------------------------------|--------------------------|-------------------------------------------------|----|
| Agregar Amparos 888886 RNOS Autos Expediente Judicial Año 888886 DESCRIPCIÓN AUTOS 123 2017                                                                                                    | Agregar       Amparos 868866       RNOS     Autos       Expediente Judicial     Año       888866     DESCRIPCIÓN AUTOS     123       2017     Image: Constraint of the second second            |                          | Registro de Ampar                               | os |
| Agregar Amperos 888886 RNOS Autos Expediente Judicial Año 888886 DESCRIPCIÓN AUTOS 123 2017 P 3                                                                                                    | Agregar Amparos 888886 RNOS Autos Expediente Judicial Año 888886 DESCRIPCIÓN AUTOS 123 2017 P 2 3  4 Página 1 de 1 P> PI 15 T Mostrando 1 - 1 de 1                                                                                                    |                          |                                                 |    |
| Amparos 888886<br>RNOS Autos Expediente Judicial Año<br>888886 DESCRIPCIÓN AUTOS 123 2017 () () ()<br>()                                                                                                    | Amperos 888886<br>RNOS Autos Expediente Judicial Año<br>888886 DESCRIPCIÓN AUTOS 123 2017 P V T<br>4<br>Fei <<< Página 1 de 1 P> PI 15 V Mostrando 1-1 de 1                                                                                                    | Agregar                  |                                                 |    |
| Amparos 888886<br>RNOS Autos Expediente Judicial Año<br>888886 DESCRIPCIÓN AUTOS 123 2017 P © ©<br>1                                                                                                    | Amparos 888886<br>RNOS Autos Expediente Judicial Año<br>888886 DESCRIPCIÓN AUTOS 123 2017 P V II<br>+ + + Página 1 de 1 P> PI IS V Mostrando 1 - 1 de 1                                                                                                    |                          |                                                 |    |
| RNOS     Autos     Expediente Judicial     Año       888886     DESCRIPCIÓN AUTOS     123     2017     P     Image: Control of Control of Cont | RNOS     Autos     Expediente Judicial     Año       888886     DESCRIPCIÓN AUTOS     123     2017     P     T       Image: Comparison of the state of the state of the sta | Amparos 888886           |                                                 |    |
| 888886 DESCRIPCIÓN AUTOS 123 2017 P V 1                                                                                                    | 888886 DESCRIPCIÓN AUTOS         123         2017         20         12           4         +         +         +         +         +         +         +         +         +         +         +         +         +         +         +         +         +         +         +         +         +         +         +         +         +         +         +         +         +         +         +         +         +         +         +         +         +         +         +         +         +         +         +         +         +         +         +         +         +         +         +         +         +         +         +         +         +         +         +         +         +         +         +         +         +         +         +         +         +         +         +         +         +         +         +         +         +         +         +         +         +         +         +         +         +         +         +         +         +         +         +         +         +         +         +         +         +         + <t< td=""><td>RNOS Autos</td><td>Expediente Judicial Año</td><td></td></t<>                                                                                                    | RNOS Autos               | Expediente Judicial Año                         |    |
|                                                                                                    | 4 ► ► ► ► ► ► ► ► ► ► ► ► ► ► ► ► ► ► ►                                                                                                    | 888886 DESCRIPCIÓN AUTOS | 123 2017 🔎                                      | /  |
|                                                                                                    | I de 1 → I 15 V Mostrando 1 - 1 de 1                                                                                                    | •                        |                                                 | ۱. |

| SU | PER | INT  | EV | D  | EN | CI/ |   |
|----|-----|------|----|----|----|-----|---|
| DE | SER | /ICI | OS | DE | SA | LUI | D |

Código:

### MANUAL DE USUARIO

Página 10 de 13

• A continuación se visualizarán los datos a modificar.

|                                                                                                    |                                                                   | Registro de Ampai                                                        | ros                   |                    |
|----------------------------------------------------------------------------------------------------|-------------------------------------------------------------------|--------------------------------------------------------------------------|-----------------------|--------------------|
| AUTOS                                                                                                    |                                                                   |                                                                          | * EXPEDIENTE JUDICIAL | N° * AÑO DE INICIO |
| DESCRIPCIÓN AUTOS DE PR                                                                                                   | UEBA                                                              |                                                                          | 123                   | 2017               |
| D. DIGLOUDY                                                                                                    | 4 1170 4 50                                                       |                                                                          |                       |                    |
| Catamara                                                                                                    | * JUZGADO                                                         | NRO. Secretaria NRO.                                                     |                       |                    |
| Catamarca                                                                                                    | • rederai •                                                       |                                                                          |                       |                    |
| OBJETO *                                                                                                    | ΜΟΤΙVΟ                                                            |                                                                          |                       |                    |
| Discapacidad 🔻                                                                                                    | Educación                                                         | <b>v</b>                                                                 |                       |                    |
| RESOLUCION 075/98 * MED                                                                                                   | DIDA CAUTELAR CUMPLIMIENT                                         | CAUTELAR                                                                 |                       |                    |
| • si                                                                                                    | SI 🖲 SI                                                           |                                                                          |                       |                    |
| NO O                                                                                                    | NO NO                                                             |                                                                          |                       |                    |
| MATRICULA PROFESIONAL P                                                                                                   | RESCRIPTOR 1 N° * PROFESION                                       | NAL PRESCRIPTOR 1                                                        |                       |                    |
| MATRICULA PROFESIONAL PR                                                                                                  | LESCRIPTOR 2 N° PROFESIONAL                                       | L PRESCRIPTOR 2                                                          |                       |                    |
|                                                                                                    |                                                                   |                                                                          |                       |                    |
| ESTADO PROCESAL                                                                                                    |                                                                   |                                                                          |                       |                    |
| ESTADO PROCESAL<br>En trámite 🔻                                                                                           | nicio 🔻                                                           |                                                                          |                       |                    |
| ESTADO PROCESAL<br>En trámite V Ir                                                                                        |                                                                   |                                                                          |                       |                    |
| ESTADO PROCESAL<br>En trámite V Ir<br>PERIODICIDAD DE LA OBLIG.<br>Mensual V                                              | NICION A CARGO DE LA OBRA SO                                      | CIAL * MONTO A CARGO DE LA OBRA SOCIAL                                   |                       |                    |
| ESTADO PROCESAL<br>En trámite V Ir<br>PERIODICIDAD DE LA OBLIG<br>Mensual V                                               | nicio <b>v</b>                                                    | CIAL * MONTO A CARGO DE LA OBRA SOCIAL                                   |                       |                    |
| ESTADO PROCESAL<br>En trámite V Ir<br>PERIODICIDAD DE LA OBLIGA<br>Mensual V<br>NOMBRE DEL ABOGADO DEL                    | nicio   ACION A CARGO DE LA OBRA SO ACTOR * RADICACION DE LA M    | MONTO A CARGO DE LA OBRA SOCIAL<br>1300<br>IATRICULA NRO                 |                       |                    |
| ESTADO PROCESAL<br>En trámite  Ir<br>PERIODICIDAD DE LA OBLIG.<br>Mensual Mensual MARTIN DIAZ                             | ACION A CARGO DE LA OBRA SO<br>ACTOR *RADICACION DE LA M<br>Chaco | CIAL *MONTO A CARGO DE LA OBRA SOCIAL<br>1300<br>IATRICULA NRO<br>T 111  |                       |                    |
| ESTADO PROCESAL<br>En trámite  FIERIODICIDAD DE LA OBLIG.<br>Mensual Mensual MARTIN DIAZ                                  | ACION A CARGO DE LA OBRA SO<br>ACTOR *RADICACION DE LA M<br>Chaco | CIAL *MONTO A CARGO DE LA OBRA SOCIAL<br>1300<br>IATRICULA NRO<br>T 111  |                       |                    |
| * ESTADO PROCESAL<br>En trámite V Ir<br>* PERIODICIDAD DE LA OBLIG.<br>Mensual V<br>NOMBRE DEL ABOGADO DEL<br>MARTIN DIAZ | ACION A CARGO DE LA OBRA SO<br>ACTOR *RADICACION DE LA M<br>Chaco | CIAL • MONTO A CARGO DE LA OBRA SOCIAL<br>1300<br>IATRICULA NRO<br>• 111 |                       | * Campos oblig     |

• Una vez modificados los datos, **presionar** el botón MODIFICAR.

| AUTOS                                                                                                    |                                                                            |                                                                                             |                              |                |           | * EXPEDIENT | E JUDICIAL Nº | * AÑO DE INICIO |  |
|----------------------------------------------------------------------------------------------------|----------------------------------------------------------------------------|---------------------------------------------------------------------------------------------|------------------------------|----------------|-----------|-------------|---------------|-----------------|--|
| DESCRIPCIÓN AUTOS DE                                                                                                    | PRUE A + MODIFICAC                                                         | IÓN                                                                                         |                              |                |           | 123         |               | 2017            |  |
| RADICACION                                                                                                    | UL *                                                                       | ZGADO NE                                                                                    | RO. Secretar                 | ría NRO.       |           |             |               |                 |  |
| Catam arca                                                                                                    | •                                                                          | Federal <b>v</b>                                                                            | 1 1                          |                |           |             |               |                 |  |
| OBJETO                                                                                                    | * MOTIVO                                                                   |                                                                                             |                              |                |           |             |               |                 |  |
| Discapacidad 🔻                                                                                                    | Educación                                                                  | •                                                                                           |                              |                |           |             |               |                 |  |
| * RESOLUCION 075/98 * M                                                                                                    | EDIDA CAUTELAR                                                             | CUMPLIMIENTO CAU                                                                            | JTELAR                       |                |           |             |               |                 |  |
| I SI                                                                                                    | ● si                                                                       | I SI                                                                                        |                              |                |           |             |               |                 |  |
| ○ NO                                                                                                    | © NO                                                                       | O NO                                                                                        |                              |                |           |             |               |                 |  |
| 3000<br>MATRICULA PROFESIONA                                                                                                    | . PRESCRIPTOR 1 N°                                                         | * PROFESIONAL F                                                                             | RESCRIPTOR 1                 |                |           |             |               |                 |  |
| 3000<br>MATRICULA PROFESIONAL<br>333                                                                                                    | . PRESCRIPTOR 1 Nº                                                         | * PROFESIONAL F                                                                             | PRESCRIPTOR 1                |                |           |             |               |                 |  |
| 3000<br>MATRICULA PROFESIONAL<br>333<br>MATRICULA PROFESIONAL                                                                                                    | . PRESCRIPTOR 1 N°<br>PRESCRIPTOR 2 N°                                     | * PROFESIONAL F                                                                             | PRESCRIPTOR 1                |                |           |             |               |                 |  |
| 3000<br>MATRICULA PROFESIONAL<br>333<br>MATRICULA PROFESIONAL                                                                                                    | . PRESCRIPTOR 1 Nº<br>PRESCRIPTOR 2 Nº                                     | * PROFESIONAL F                                                                             | PRESCRIPTOR 1                |                |           |             |               |                 |  |
| 3000<br>MATRICULA PROFESIONAL<br>333<br>MATRICULA PROFESIONAL<br>ESTADO PROCESAL<br>For trámize                                                                  | . PRESCRIPTOR 1 N°<br>PRESCRIPTOR 2 N°                                     | * PROFESIONAL F                                                                             | PRESCRIPTOR 1                |                |           |             |               |                 |  |
| 3000<br>MATRICULA PROFESIONAL<br>333<br>MATRICULA PROFESIONAL<br>ESTADO PROCESAL<br>En trámite V                                                                 | . PRESCRIPTOR 1 N°<br>PRESCRIPTOR 2 N°                                     | * PROFESIONAL F                                                                             | RESCRIPTOR 1                 |                |           |             |               |                 |  |
| 3000<br>MATRICULA PROFESIONAL<br>333<br>MATRICULA PROFESIONAL<br>ESTADO PROCESAL<br>En trámite V<br>PERIODICIDAD DE LA OBL                                       | PRESCRIPTOR 1 N°<br>PRESCRIPTOR 2 N°<br>Inicio<br>GACION A CARGO D         | * PROFESIONAL F                                                                             | * MONTO A C                  | ARGO DE LA OBR | RA SOCIAL |             |               |                 |  |
| 3000<br>MATRICULA PROFESIONAL<br>333<br>WATRICULA PROFESIONAL<br>EstADO PROCESAL<br>En tràmite V<br>PERIODICIDAD DE LA OBL<br>Mensual V                          | PRESCRIPTOR 1 N° PRESCRIPTOR 2 N° Inicio GACION A CARGO D                  | * PROFESIONAL F<br>JOSE GARCIA<br>PROFESIONAL PRE                                           | *MONTO A C/<br>1300          | ARGO DE LA OBR | RA SOCIAL |             |               |                 |  |
| 3000<br>MATRICULA PROFESIONAL<br>333<br>MATRICULA PROFESIONAL<br>ESTADO PROCESAL<br>En trâmite V<br>PERIODICIDAD DE LA OBL<br>Mensual V<br>NOMBRE DEL ABOGADO DI | PRESCRIPTOR 1 N° PRESCRIPTOR 2 N° Inicio GACION A CARGO D L ACTOR * RADIC/ | PROFESIONAL F     JOSE GARCIA     PROFESIONAL PRE     ELA OBRA SOCIAL     ACION DE LA MATRI | * MONTO A C/<br>1300<br>CULA | ARGO DE LA OBR | RA SOCIAL |             |               |                 |  |

| S  | UP  | ER  | IN. | TEN       | D  | EN | CIA |
|----|-----|-----|-----|-----------|----|----|-----|
| DI | E S | ER\ |     | <b>OS</b> | DE | SA | LUD |

Código:

### MANUAL DE USUARIO

Página 11 de 13

- A continuación se **visualizará** en la parte superior el mensaje "*Se grabó correctamente".* Luego **presionar** el botón *CERRAR.*
- •

|                                                                       | _                                                                     | Registro de Ar                               | nparos |                   |                     |   |
|-----------------------------------------------------------------------|-----------------------------------------------------------------------|----------------------------------------------|--------|-------------------|---------------------|---|
| 6 Se grabó correctament                                               | e                                                                     | -                                            |        |                   |                     |   |
| AUTOS                                                                 |                                                                       |                                              |        | EXPEDIENTE JUDICI | AL N° AÑO DE INICIO |   |
| DESCRIPCIÓN AUTOS E                                                   | E PRUEBA + MODIFICACIÓN                                               |                                              |        | 123               | 2017                |   |
| RADICACION                                                            |                                                                       | JUZGADO                                      |        | NRO. Se           | cretaría NRO.       |   |
| Catamarca                                                             |                                                                       | Federal                                      |        | 1                 | 1                   |   |
| OBJETO                                                                |                                                                       | ΜΟΤΙVΟ                                       |        |                   |                     |   |
| Discapacidad                                                          |                                                                       | Educación                                    |        |                   |                     |   |
| RESOLUCION 075/98                                                     | MEDIDA CAUTELAR CU                                                    | IMPLIMIENTO CAUTELAR                         |        |                   |                     |   |
| SI                                                                    | SI                                                                    | SI                                           |        |                   |                     |   |
| 3000<br>MATRICULA PROFESIONA<br>333                                   | L PRESCRIPTOR 1 N° PROFESIONAL PR                                     | RESCRIPTOR 1                                 |        |                   |                     |   |
| MATRICULA PROFESIONA                                                  | L PRESCRIPTOR 2 N° PROFESIONAL PR                                     | RESCRIPTOR 2                                 |        |                   |                     |   |
| ESTADO PROCESAL                                                       |                                                                       |                                              |        |                   |                     |   |
|                                                                       |                                                                       | Inicio                                       |        |                   |                     |   |
| En trámite                                                            |                                                                       |                                              |        |                   |                     |   |
| En trámite<br>PERIODICIDAD DE LA OBI                                  | IGACION A CARGO DE LA OBRA SOCIAL                                     | MONTO A CARGO DE LA OBRA SOC                 | AL     |                   |                     | _ |
| En trámite<br>PERIODICIDAD DE LA OBI<br>Mensual                       | IGACION A CARGO DE LA OBRA SOCIAL                                     | MONTO A CARGO DE LA OBRA SOC                 | AL     |                   |                     | П |
| En trámite<br>PERIODICIDAD DE LA OBI<br>Mensual<br>NOMBRE DEL ABOGADO | IGACION A CARGO DE LA OBRA SOCIAL<br>DEL ACTOR RADICACION DE LA MATRI | MONTO A CARGO DE LA OBRA SOC<br>1300<br>CULA | NRO    |                   |                     | Ĺ |

A continuación se **visualizará** el listado actualizado de la pantalla principal. •

|                 | Usua             | rio: SSS1004   OBRA SOCIAL | DE LOS EMPLEADOS DE COM | ERCIO Y ACTIVIDADES CIVILES | SALIR |       |
|-----------------|------------------|----------------------------|-------------------------|-----------------------------|-------|-------|
|                 |                  | A                          | mparos                  |                             |       |       |
|                 |                  |                            |                         |                             |       |       |
| Agregar         |                  |                            |                         |                             |       | Busca |
| Amparos 126205  |                  |                            |                         |                             |       |       |
| RNOS            | Auto             | Expediente Judicial        | Año                     |                             |       |       |
| 126205 Prueba + | - Modific ac ión |                            | 2016 🔎 🔪 💼              |                             |       |       |
| •               |                  |                            | •                       |                             |       |       |
|                 | ra ka Págin      | a 1 de 1   ⇒ ⊨ 15 ▼        | Mostrando 1 - 1 de 1    |                             |       |       |

**SUPERINTENDENCIA DE SERVICIOS DE SALUD** 

### **AMPAROS JURÍDICOS**

Código:

### **MANUAL DE USUARIO**

Página 12 de 13

### 8 Consultar Amparo

- •
- Para *CONSULTAR* **presionar** el botón . A continuación se **visualizarán** los datos del amparo.
- Luego presionar el botón CERRAR. •

|                                                                                                    |                                                                                                    | Registro de <i>l</i>                                                                   | Amparos |                |            |               |  |
|----------------------------------------------------------------------------------------------------|----------------------------------------------------------------------------------------------------|----------------------------------------------------------------------------------------|---------|----------------|------------|---------------|--|
| AUTOS                                                                                                    |                                                                                                    |                                                                                        |         | EXPEDIENTE JUI | DICIAL Nº  | AÑO DE INICIO |  |
| DESCRIPCIÓN AUTOS D                                                                                                    | E PRUEBA + MODIFICACIÓN                                                                                                    |                                                                                        |         | 123            |            | 2017          |  |
| RADICACION                                                                                                    |                                                                                                    | JUZGADO                                                                                |         | NRO.           | Secretaría | NRO.          |  |
| Catamarca                                                                                                    |                                                                                                    | Federal                                                                                |         | 1              | 1          |               |  |
| OBJETO                                                                                                    |                                                                                                    | MOTIVO                                                                                 |         |                |            |               |  |
| Discapacidad                                                                                                    |                                                                                                    | Educación                                                                              |         |                |            |               |  |
| RESOLUCION 075/98                                                                                                    | MEDIDA CAUTELAR                                                                                                    | CUMPLIMIENTO CAUTELAR                                                                  |         |                |            |               |  |
| SI                                                                                                    | SI                                                                                                    | SI                                                                                     |         |                |            |               |  |
| 3000                                                                                                    |                                                                                                    |                                                                                        |         |                |            |               |  |
| 3000<br>MATRICULA PROFESIONA<br>333<br>MATRICULA PROFESIONA                                                                                                    | L PRESCRIPTOR 1 N° PROFESIONAL<br>JOSE GARCI,<br>L PRESCRIPTOR 2 N° PROFESIONAL                                                                      | PRESCRIPTOR 1<br>A<br>PRESCRIPTOR 2                                                    |         |                |            |               |  |
| ATRICULA PROFESIONA<br>333<br>MATRICULA PROFESIONA<br>333<br>MATRICULA PROFESIONA<br>ESTADO PROCESAL                                                                                                    | L PRESCRIPTOR 1 N° PROFESIONAL<br>JOSE GARCI,<br>L PRESCRIPTOR 2 N° PROFESIONAL                                                                      | PRESCRIPTOR 1<br>A<br>PRESCRIPTOR 2                                                    |         |                |            |               |  |
| ATRICULA PROFESIONA<br>333<br>MATRICULA PROFESIONA<br>333<br>MATRICULA PROFESIONA<br>ESTADO PROCESAL<br>En trámite                                                                                                    | L PRESCRIPTOR 1 N° PROFESIONAL<br>JOSE GARCI,<br>L PRESCRIPTOR 2 N° PROFESIONAL                                                                      | PRESCRIPTOR 1<br>A<br>PRESCRIPTOR 2                                                    |         |                |            |               |  |
| ATRICULA PROFESIONA<br>333<br>MATRICULA PROFESIONA<br>333<br>MATRICULA PROFESIONA<br>ESTADO PROCESAL<br>En trámite<br>PERIODICIDAD DE LA OBL                                                                                                    | L PRESCRIPTOR 1 N° PROFESIONAL<br>JOSE GARCI,<br>L PRESCRIPTOR 2 N° PROFESIONAL                                                                      | PRESCRIPTOR 1<br>A<br>PRESCRIPTOR 2<br>Inicio                                          | SOCIAL  |                |            |               |  |
| AND CONTRACTOR CONTRACTOR CONTRAC | IL PRESCRIPTOR 1 N° PROFESIONAL<br>JOSE GARCI<br>L PRESCRIPTOR 2 N° PROFESIONAL                                                                      | PRESCRIPTOR 1<br>A<br>PRESCRIPTOR 2<br>Inicio<br>AL MONTO A CARGO DE LA OBRA 5<br>1300 | SOCIAL  |                |            |               |  |
| AND A CONTRACTOR CONTRACTOR CONTR | IL PRESCRIPTOR 1 N° PROFESIONAL<br>JOSE GARCI<br>L PRESCRIPTOR 2 N° PROFESIONAL<br>IGACION A CARGO DE LA OBRA SOCI<br>DEL ACTOR RADICACION DE LA MAT | PRESCRIPTOR 1 A PRESCRIPTOR 2 Inicio AL MONTO A CARGO DE LA OBRA 5 1300 IRICULA        | SOCIAL  |                |            |               |  |

• A continuación se visualizará el listado actualizado de la pantalla principal.

| U                        | suario: SSS1002   OBRAS SOCIALES VA | RIAS   SALIR         |
|--------------------------|-------------------------------------|----------------------|
|                          | Registro de                         | Amparos              |
| Agregar                  |                                     |                      |
| Amparos 888886           |                                     |                      |
| RNOS Autos               | Expediente Judicial Año             |                      |
| 888886 DESCRIPCIÓN AUTOS | 123                                 | 2017 🔎 💉 💼           |
| ۲                        | ánina 1. de 1. 🗈 🖬 15 🔻             | Mostrando 1 - 1 de 1 |
|                          |                                     | Wood and of a ride r |

### MANUAL DE USUARIO

Página 13 de 13

### 9 Eliminar Amparo

• Para ELIMINAR **presionar** el botón 💼 del listado.

- A continuación se **visualizarán** los datos en modo consulta junto al mensaje "Confirmar la eliminación del registro".
- Para confirmar **presionar** el botón *ELIMINAR*.

**IMPORTANTE:** solo se podrán eliminar aquellos amparos cuyo estado sea "En trámite".

| rga de Amparos<br>greso                       |                                                                |                                 |
|-----------------------------------------------|----------------------------------------------------------------|---------------------------------|
| AUTOS                                         | EXPED                                                          | IANTE JUDICIAL N° AÑO DE INICIO |
| Prueba + Modificación                         | 1                                                              | 2016                            |
| RADICACION                                    | SEDE                                                           |                                 |
| Capital Federal                               |                                                                |                                 |
| ASIENTO_CAMARA                                | JUZGADO                                                        |                                 |
|                                               |                                                                |                                 |
| OBJETO                                        | MOTIVO                                                         | RESOLUCION 075/98               |
| Motivos Generales                             |                                                                | SI                              |
| MEDIDA CAUTELAR CUMPLIMIENTO CAUTELA          | R ESTIMACION COSTO PRESTACION MATRICULA PROFESIONAL PRESCRIPT  | OR N° PROFESIONAL PRESCRIPTOR   |
| SI SI                                         | 111                                                            | 1                               |
| ESTADO PROCESAL                               | ESTADO PROCESAL2                                               |                                 |
| En trámite                                    |                                                                |                                 |
| MODO CONCLUSION                               | PERIODICIDAD DE LA OBLIGACION A CARGO DE LA OBRA SOCIAL        | MONTO A CARGO DE LA OBRA SOCIAL |
|                                               |                                                                | 2200                            |
| RADICACION DE LA MATRICULA ABOGADO PATROCINAN | E ABOGADO MATRICULA ABOGADO PATROCINANTE O APODERADO DE LA ACT | OR N° MATRICULA NUMERO TOMO     |
| Capital Federal                               |                                                                |                                 |
| FOLIO ABOGADO PATROCINANTE O APODES           | ADO DE LA ACTOR                                                |                                 |
| 1                                             |                                                                |                                 |
|                                               |                                                                |                                 |

- A continuación se visualizará el mensaje "Se eliminó correctamente".
- Para finalizar, **presionar** el botón CERRAR.

| Se eliminó correctamente |        |
|--------------------------|--------|
|                          | Cerrar |
|                          |        |